評価用ボード・ユーザー・ガイド

## 低消費電力 12.65 mW、2.3 V~5.5 V、プログラマブル波形ジェネレータ AD9833 の評価

#### 特長

AD9833 のフル機能評価用ボード ボード制御とデータ解析用にグラフィク・ユーザ・インターフ ェース・ソフトウェアを採用 EVAL-SDP-CB1Z システム・デモストレーション・プラットフ ォーム(SDP) ボード用のコネクタを装備 様々な電源オプションとリファレンス接続オプション

ANALOG

アプリケーション

生物医学センサー 生体電気インピーダンス解析 電気化学的解析 インピーダンス・スペクトル解析 複素インピーダンス測定 非破壊検査

#### 概要

AD9833 は、高性能な正弦波出力と三角波出力を発生できる 25 MHz 低消費電力 DDS デバイスです。内蔵のコンパレータを使 うと、クロックとして使う方形波を発生することができます。 AD9833 の消費電力は 3 Vで 13 mWと小さいため、省電力アプリ ケーションに最適です。

EVAL-AD9833SDZ ボードは、アナログ・デバイセズから別売り で提供する EVAL-SDP-CB1Z SDP ボードと組み合わせて使用しま す。 AD9837 に対するUSB—SPI 間通信は、このBlackfin®採用 の開発ボードによって実現されます。

25 MHzに調整済みの汎用高性能内蔵発振器は、AD9837 システ ムのマスター・クロックとして使用します。EVAL-AD9833SDZ ボードには様々な接続コネクタとSMB コネクタも実装されてお り、可用性が高くなっています。

AD9833 の仕様全体は AD9833 データ・シートに記載されており、 アナログ・デバイセズから提供しています。評価用ボードを使 用する際には、データ・シートとこのユーザー・ガイドを組み 合わせてご使用ください。

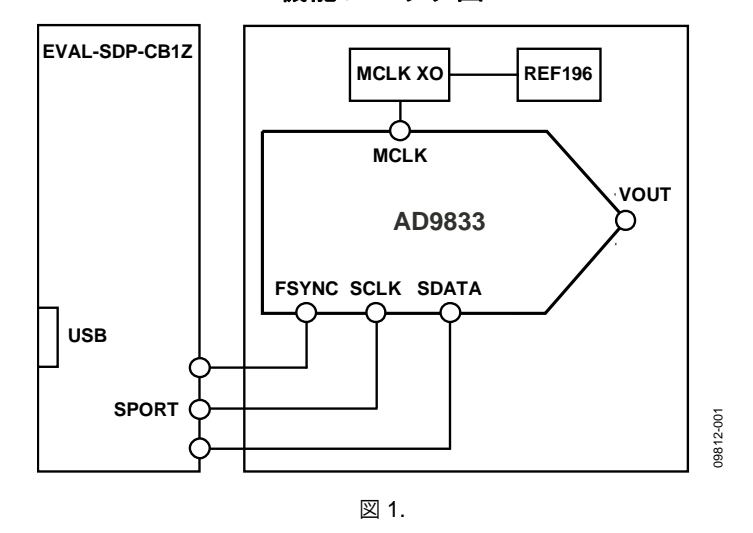

機能ブロック図

最終ページの重要なご注意と法的条項を お読みくださるようお願いいたします。 アナログ・デパイセズ社は、提供する情報が正確で信頼できるものであることを期していますが、その情報の利用に 関して、あるいは利用によって生じる第三者の特許やその他の権利の侵害に関して一切の責任を負いません。また、 アナログ・デパイセズ社の特許または特許の権利の使用を明示的または暗示的に許諾するものでもありません。仕様 は、予告なく変更される場合があります。本紙記載の商標および登録商標は、各社の所有に属します。 ※日本語データシートは REVISION が古い場合があります。最新の内容については、英語版をご参照ください。 ©2011 Analog Devices, Inc. All rights reserved.

Rev. 0

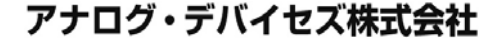

本 社/〒105-6891 東京都港区海岸 1-16-1 ニューピア竹芝サウスタワービル 電話 03 (5402) 8200 大阪営業所/〒532-0003 大阪府大阪市淀川区宮原 3-5-36 新大阪トラストタワー 電話 06 (6350) 6868

## 目次

| 特長               | 1 |
|------------------|---|
| アプリケーション         | 1 |
| 概要               | 1 |
| 機能ブロック図          | 1 |
| 改訂履歷             | 2 |
| 評価用ボード・ソフトウェア    | 3 |
| ソフトウェアのインストール    | 3 |
| ソフトウェアの実行        | 4 |
| 評価用ボード・ソフトウェア    | 5 |
| デジタル・インターフェースの設定 | 5 |

### 改訂履歴

4/11—Revision 0: Initial Version

| 外部MCLK 周波数の選択      | 6  |
|--------------------|----|
| 周波数レジスタと位相レジスタのロード | 6  |
| FSK機能とPSK機能        | 6  |
| 波形オプション            | 6  |
| リセットとスイープ          | 7  |
| 動作例                | 7  |
| 評価用ボードの回路図とレイアウト   | 8  |
| オーダー情報             | 10 |
| 部品表                |    |

#### ソフトウェアのインストール

EVAL-AD9833SDZ 評価キットには、ソフトウェアとドライバの CD が添付されています。このソフトウェアは、Windows® XP、 Windows Vista、Windows 7 に互換です。

ソフトウェアのインストールは、次のステップに従ってくださ い。

- 1. ソフトウェアをインストールした後に、SDP ボードを PC の USB ポートへ接続します。
- Windows オペレーティング・システムを起動して、EVAL-AD9833SDZ 評価キット CD を挿入します。
- AD9833SDZ LabVIEW™ ソフトウェアをダウンロードします。
   32 ビットと 64 ビットの両システムをサポートする

LabVIEW がダウンロードされた後に、SDP ボードのドライ バ SDPDriversNET が自動的にダウンロードされます。ただ し、ドライバが自動的にダウンロードされない場合のため に、ドライバ実行ファイルが Program Files/Analog Devices フォルダに用意されています。スクリーンの指示に従って、 SDPDriverNet Version 1.3.6.0 のインストールを続けます。

- ソフトウェアとドライバのインストールが完了した後、 EVAL-AD9833SDZ を SDP ボードに接続し、ボックス内に 添付されている USB ケーブルを使って SDP ボードを PC に 接続します。
- ソフトウェアが評価用ボードを検出すると、ダイアログ・ ボックスが表示され(「新しいハードウェアの検出ウィザー ド」/「ソフトウェアの自動インストール」など)、これら を使ってインストールを完了させます。

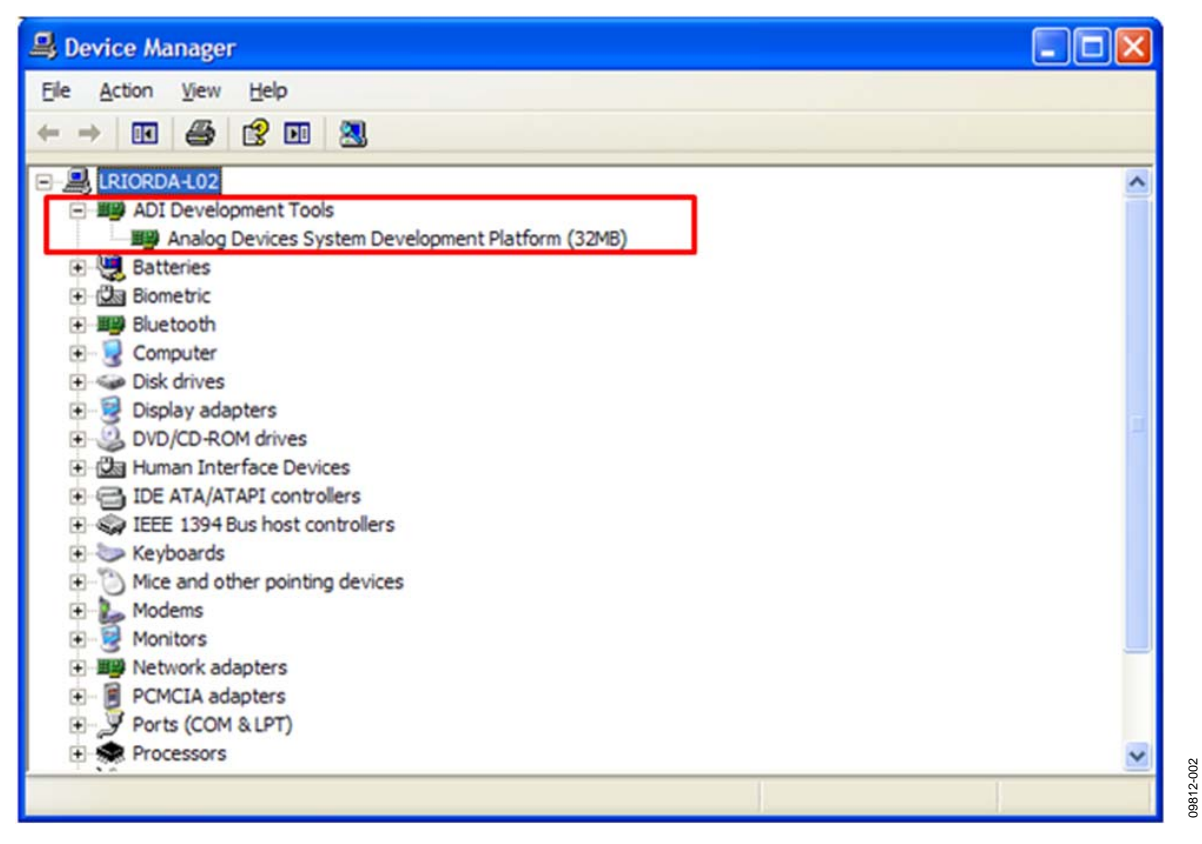

図 2.SDP ボードが接続されているハードウェア・デバイス・マネージャ・ウインドウ

### ソフトウェアの実行

評価用ボード・プログラムを実行するときは、次のステップに 従ってください。

- 1. Start/All Programs/Analog Devices/AD9833/ AD9833 Eval Board をクリックします。
- ソフトウェアを起動したときSDP ボードがUSB ポートに接続されていない場合、接続エラーが表示されます (図 3 参照)。評価用ボードをPCのUSB ポートに接続して、数sec待った後、Rescanをクリックし、指示に従ってください。
- すべての接続が正しい位置にあることを確認してください( 表1参照)。AD9833DBZ評価ソフトウェアのメイン・ウイ ンドウが表示されます(図4参照)。

#### 表 1.接続のデフォルト設定位置

| Link No. | Position | Function                                                                       |
|----------|----------|--------------------------------------------------------------------------------|
| LK1      | In       | Decouple the CAP/2.5V pin to ground because $V_{DD}$ is >2.7 V.                |
| LK2      | А        | On-board linear regulator selected to supply power to the general oscillator.  |
| LK4      | А        | 3.3 V digital supply for the AD9833 supplied from the EVAL-SDP-CB1Z SDP board. |

| Ē | Hardware Select                                                     |  |
|---|---------------------------------------------------------------------|--|
|   | No matching system found. Press Rescan to retry or Cancel to abort. |  |
|   | Previous Next Rescan Select Cancel                                  |  |

図 3.エラーのポップアップ・ウインドウ

# 評価用ボード・ソフトウェア

| DIGITAL INTERFACE<br>Connector<br>connectorA<br>Frame Frequency<br>1000000 | AD9833 DDS3 DDS3 DDS3 DDS3 DDS3 DDS3 DDS3 D                                                                                                    |  |  |
|----------------------------------------------------------------------------|----------------------------------------------------------------------------------------------------|--|--|
| 1000000<br>EXTERNAL MCLK<br>MCLK (MHz) = 25.000000000                      | O Full Power Up       Disable int. Clk         D Dac Power Down       Dac and Clk Down         O Dac and Clk Down       O PHASE 0         PHASE 1       PHASE 1                                                                                                    |  |  |
|                                                                            | F5K       Bit Rate (ms)       10       PSK       Bit Rate (ms)       0         CPTOS (HWW       Cutputs       Sign Bit Output Options       Sign Bit Output Options       Sign Bit Output Disabled         CEPP       PSEL       Sinusoidal       Ramp       Output Disabled       Phase Accumulator MSB         Comparator       Output by 2 |  |  |
|                                                                            | Disabled Options Available in<br>AD9838 & AD9834 Versions<br>STOP                                                                                                    |  |  |

図 4.AD9833 DDS 評価ソフトウェア

### デジタル・インターフェースの設定

測定を行うための AD9833 設定の最初のソフトウェア・ステッ プは、DIGITAL INTERFACE値の設定です。EVAL-SDP-CB1Z にはconnectorAとconnectorBの2個のコネクタがあります。 AD9837評価用ボードで使用するコネクタをドロップダウン・ ボックスから選択します。

このウインドウでは、SPI のFrame Frequency (/SYNC) ボックス とSCLK Frequencyボックスも設定することができます。SPI イ ンターフェース速度を指定しない場合、図5に示すデフォルト値 が使用されます。

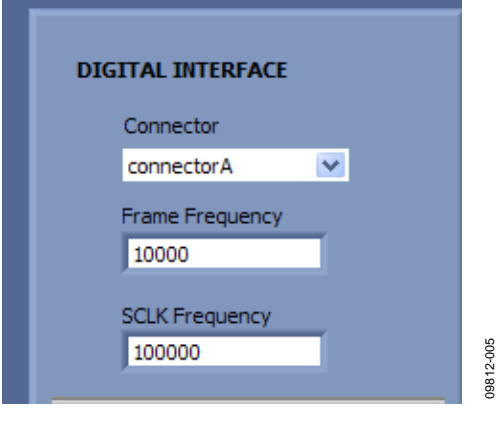

09812-004

図 5.デジタル・インターフェース

#### 外部MCLK 周波数の選択

デジタル・インターフェース値の設定が終わった後、 EXTERNAL MCLK ボックスを使って使用する周波数を選択し ます。このボードは、25 MHz 汎用発振器使用の設定で出荷され ています。別のクロック・ソースを使用する場合は、CLK1 SMB コネクタを使って別の MCLK 値を入力することができま す。

汎用発振器の 2 つのオプションには、AEL Crystals 社の AEL3013 発振器と Epson Electronics 社の SG-310SCN 発振器が含 まれています。

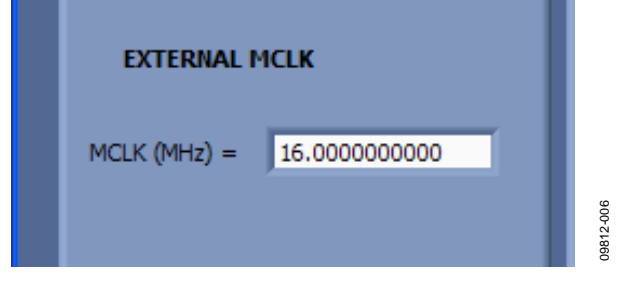

図 6.外部 MCLK 入力

#### 周波数レジスタと位相レジスタのロード

所望の出力周波数と出力位相を 図 7 に示す入力を使ってロード することができます。FREQ 0 レジスタまたはFREQ 1 レジスタに 周波数データをロードすることができます。周波数データは MHzでロードします。データを入力すると等価な 16 進コードが 右側に表示されます。Enterをクリックしてデータをロードして ください。データをロードすると、出力がIOUT1 ピンと IOUT2 ピンに現れます。同様に、PHASE 0 レジスタまたはPHASE 1 レ ジスタを選択して、位相データを度で入力することができます。

AD9833のアナログ出力周波数は次式で表されます。

 $f_{MCLK}/2^{28} \times FREQREG$ 

ここで、FREQREG は選択された周波数レジスタへロードする 10進値です。この信号は、次の値だけ位相シフトされます。

#### $2\pi/4096 \times \textit{PHASEREG}$

ここで、PHASEREGは選択した位相レジスタの10進値です。

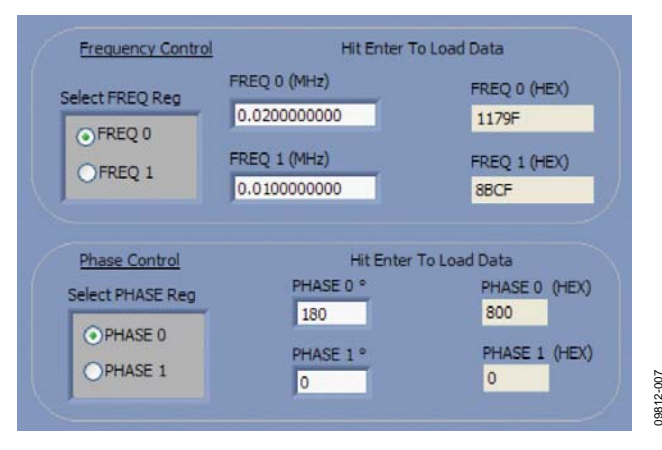

図 7.周波数と位相のロード

#### FSK機能とPSK機能

ソフトウェア・モードでは、ビット・レートをm secで入力し、 プッシュ・ボタン・オプションを選択するだけで、 AD9833 を FSK機能またはPSK 機能に設定することができます (図 8)。

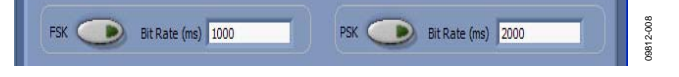

#### 図 8.FSK 機能と PSK 機能

#### 波形オプション

出力波形としては正弦波波形またはランプ波形を選択すること ができます。AD9833の内部コンパレータをディスエーブルま たはイネーブルすることができます(図9参照)。SIGN BIT OUT ピン出力として、位相アキュムレータのMSB またはMSB/2を選 択することができます。

| out Output Options |                                     |
|--------------------|-------------------------------------|
| Sinusnidal         | <ul> <li>Output Disabled</li> </ul> |
| O Pamp             | OPhase Accumulator MSB              |
| Ortanp             | Comparator                          |
|                    |                                     |

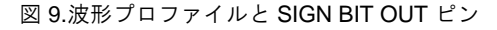

#### パワーダウン・オプション

AD9833 には種々のパワーダウン・オプションがあり、コント ロール・レジスタから選択することができます。 SIGN BIT OUT ピンにMSB 出力を使用する場合、MCLKをディスエーブル するか、またはDACをディスエーブルすることができます。あ るいは、低消費電力スリープ・モードにするため両セクション をパワーダウンさせることができます(図 10参照)。

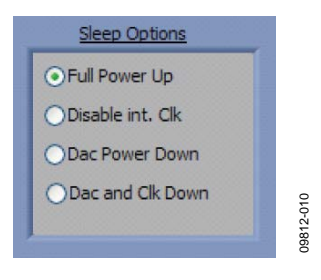

図 10.パワーダウン・オプション

### リセットとスイープ

リセット・ソフトウェア・コマンドは、図 11 に示すボタンを使 って設定します。DDS スイープを設定するときは、Sweepをク リックします。

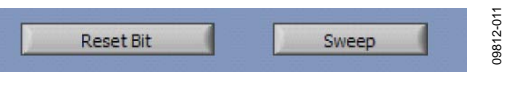

図 11.ソフトウェア・リセットとスイープの選択

スイープ機能を使うと、スタート周波数、ストップ周波数、イ ンクリメント・サイズ、ループ数、各周波数インクリメント間 の遅延をロードすることができます。次に、これらのコマンド は EVAL-SDP-CB1Z ボードからデバイスへ自動的にロードされ ます。

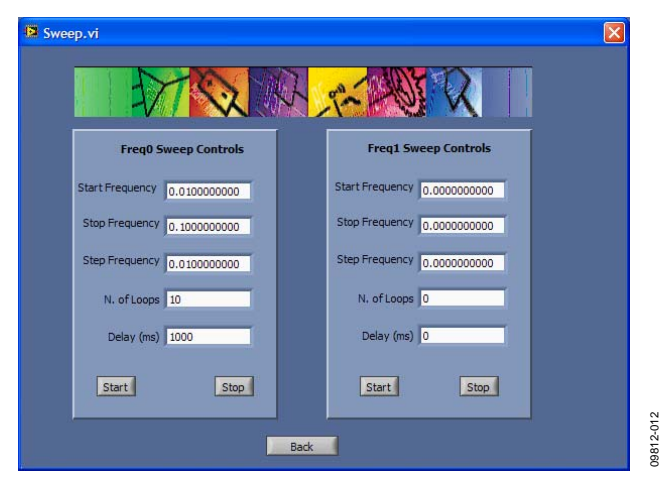

図 12.スイープ機能

#### 動作例

10 kHzを出力するように AD9833 を設定する例は、次のようにな ります。

- 1. EVAL-SDP-CB1Z ボードをEVAL-AD9833SDZ ボードへ接続 して、USB ポートへ接続します。
- 2. Start/All Programs/ Analog Devices/ AD9833/AD9833 Eval Board にあるソフトウェアを起動します。ここで SDP ボードと PC との通信を見ることができます。
- connectorA または connectorB を選択します。これは、 AD9837 テスト・チップを接続したコネクタに一致する必 要があります。
- 4. MCLK を指定します。デフォルトは内蔵の 25 MHz 発振器 です。
- すべての接続が正しい位置にあることを確認してください ( 表1参照)。
- 6. FREQ1レジスタを選択します。
- 7. 10 kHz 励起周波数をロードし、Enter をクリックします。

出力が評価用ボードの IOUT 出力と IOUTB 出力に現れます。

FREQ0レジスタの場合、

- FREQ0レジスタを選択します。
- FREQ 0 レジスタへ 20 kHz をロードして、Enter をクリックします。

FREQ1レジスタの場合、

• FREQ 1 レジスタを選択して、このレジスタに 10 kHz をロ ードします。

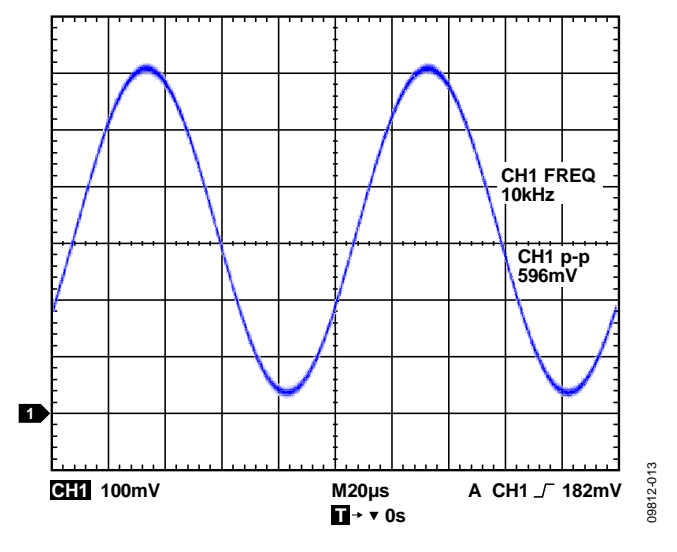

図 13.IOUT テスト・ポイントでの 10 kHz 出力信号

UG-272

09812-014

## 評価用ボードの回路図とレイアウト

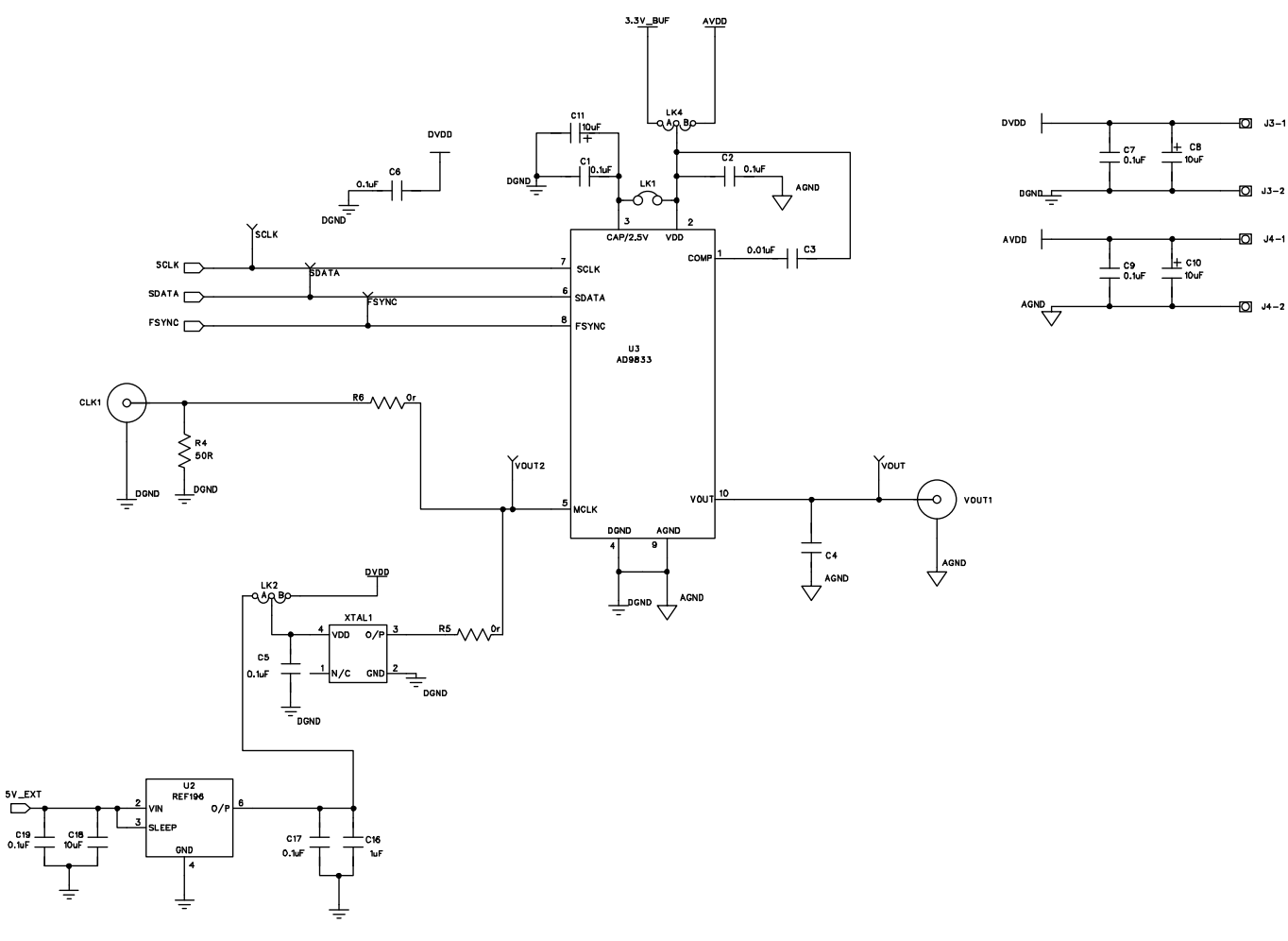

図 14.AD9833 の回路図、パートA

# 評価用ボード・ユーザー・ガイド

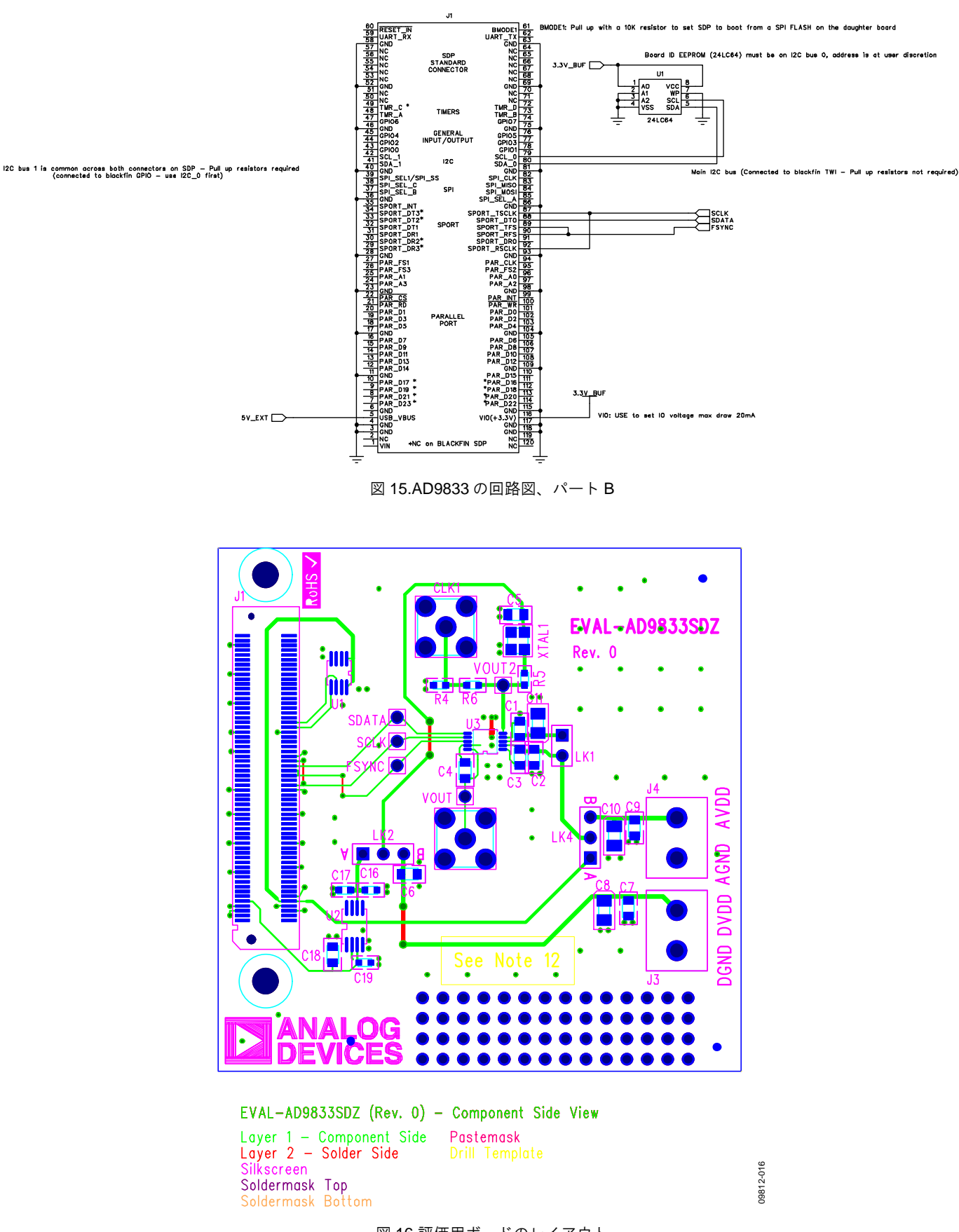

UG-272

09812-015

図 16.評価用ボードのレイアウト

## オーダー情報

#### 部品表

表 2.

| Reference Designator            | Description                                                                       | Manufacturer   | Part Number              |
|---------------------------------|-----------------------------------------------------------------------------------|----------------|--------------------------|
| C1, C2, C4 to C7, C8            | 0.1 µF 50V X7R Ceramic Capacitor                                                  | Murata         | GRM188R71H104KA93D       |
| C3                              | 0.01 µF ceramic capacitor, 0603, 10 V, X5R, 10%                                   | Kemet          | C0603C103K5RACTU         |
| C9, C10, C11                    | 10 µF SMD tantalum capacitor, 10 V, ±10%, RTAJ_A                                  | AVX            | TAJA106K010R             |
| C16                             | 1 µF ceramic capacitor, 10 V, 10%, Y5V, 0603                                      | Murata         | CC0603ZRY5V6BB105        |
| C17, C19                        | 0.1 μF capacitor, 0603, 16 V, X7R, ±10%                                           | Multicomp      | B0603R104KCT             |
| C18                             | 10 µF ceramic capacitor, 10 V, 10%, X5R, 0805                                     | Murata         | GRM21BR61A106KE19L       |
| CLK1, VOUT1                     | Straight PCB mount SMB jack, 50 $\Omega$                                          | Тусо           | 1-1337482-0              |
| FSYNC, SCLK, SDATA, VOUT, VOUT2 | Red test point                                                                    | Vero           | 20-313137                |
| J1                              | 120-way connector, 0.6 mm pitch, receptacle                                       | HRS (Hirose)   | FX8-120S-SV(21)          |
| J3, J4                          | 2-pin terminal block (5 mm pitch)                                                 | Campden        | CTB5000/2                |
| LK1                             | Jumper block, 2-pin 0.1" spacing                                                  | Harwin         | M20-9990246              |
| LK2, LK4                        | 3-pin SIL header and shorting link                                                | Harwin         | M20-9990345 and M7567-05 |
| R4                              | $50 \Omega$ SMD resistor, 0603                                                    | Multicomp      | MC 0.063W 0603 50R       |
| R5, R6                          | $0 \Omega$ SMD resistor, 0603                                                     | Multicomp      | MC 0.063W 0603 0R        |
| U1                              | 64K I <sup>2</sup> C serial EEPROM MSOP-8                                         | Microchip      | 24LC64-I/MS              |
| U2                              | Precision micropower, low dropout, low voltage references, 8-lead TSSOP           | Analog Devices | REF196GRUZ               |
| U3                              | Low power 12.65 mW, 2.3 V to 5.5 V, programmable waveform generator, 10-lead MSOP | Analog Devices | AD9833BRMZ               |
| XTAL1                           | 25 MHz                                                                            | AEL Crystals   | XTAL-AEL-301-SERIES      |

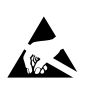

#### ESD に関する注意

ESD(静電放電)の影響を受けやすいデバイスです。電荷を帯びたデバイスや回路ボードは、検知されないまま放電することがあります。本製品は当社独自の特許技術である ESD 保護回路を内蔵してはいますが、デバイスが高エネルギーの静電放電を被った場合、損傷を生じる可能性があります。したがって、性能劣化や機能低下を防止するため、ESD に対する適切な予防措置を講じることをお勧めします。

#### 法的条項

アナログ・デバイセズの標準販売条項が適用される評価用ボードの購入の場合を除き、ここで説明する評価用ボード (すべてのツール、部品ドキュメント、サポート資料、また評 価用ボードも含む)を使用することにより、以下に定める条項(本契約) にお客様は同意するものとします。本契約に同意した方のみ、評価用ボードを使用することができます。お客 様が評価用ボードを使用した場合は、本契約に同意したと見なします。本契約は、"お客様"と One Technology Way, Norwood, MA 02062, USA に本社を置く Analog Devices, Inc. (以降 ADIと記載)との間で締結されるものです。本契約条項に従い、ADIは、無償、限定的、一身専属、一時的、非独占的、サプライセンス不能、譲渡不能な評価用ポードを、評価目的 でのみ使用するライセンスをお客様に許諾します。お客様は、評価用ボードが上記目的に限定して提供されたこと、さらに他の目的に評価用ボードを使用しないことを理解し、同 意するものです。さらに、許諾されるライセンスには次の追加制限事項が適用されるものとします。(i) 評価用ボードを賃借、賃貸、展示、販売、移転、譲渡、サプライセンス、ま たは頒布しないものとします。(ii) 評価用ボードへのアクセスを第三者に許可しないものとします。ここで言う "第三者" には、ADI、お客様、その従業員、関連会社、および社 内コンサルタント以外のあらゆる組織が含まれます。この評価用ボードはお客様に販売するものではありません。評価用ボードの所有権などの、本契約にて明示的に許諾されてい ないすべての権利は、ADI に帰属します。本契約と評価用ボードはすべて、ADI の機密および専有情報と見なされるものとします。お客様は、この評価用ボードの如何なる部分 も、如何なる理由でも他者に開示または譲渡しないものとします。評価用ボード使用の中止または本契約の終了の際、お客様は評価用ボードを速やかに ADI へ返却することに同意 するものです。<<u>追加制限事項</u>>お客様は、評価用ボード上のチップの逆アセンブル、逆コンパイル、またはリバース・エンジニアリングを行わないものとします。 お客様は、 ンダ処理または評価用ボードの構成材料に影響を与えるその他の行為に限らず、評価用ボードに発生したすべての損傷や修正または改変を ADI へ通知するものとします。評価用ボ ードに対する修正は、RoHS 規制に限らずすべての該当する法律に従うものとします。<<u>契約の終了</u>>ADI は、お客様に書面通知を行うことで、何時でも本契約を終了することが できるものとします。お客様は、評価用ボードを速やかに ADI に返却することに同意するものです。<<u>責任の制限</u>>ここに提供する評価用ボードは現状有姿のまま提供されるもの であり、ADI はそれに関する如何なる種類の保証または表明も行いません。特に ADI は、明示か黙示かを問わず、評価用ボードにおけるあらゆる表明、推奨または保証(商品性、 権原、特定目的適合性または知的財産権非侵害の黙示の保証を含みますがこれらに限定されません)を行いません。如何なる場合でも、ADI およびそのライセンサーは、利益の喪 失、遅延コスト、労賃、またはのれん価値の喪失など (これらには限定されません)、評価用ボードのお客様による所有または使用から発生する、偶発的損害、特別損害、間接損 害、または派生的損害については、責任を負うものではありません。すべての原因から発生する ADI の損害賠償責任の負担額は、総額で 100 米国ドル (\$100.00)に限定されるもの とします。<<u>輸出</u>>お客様は、この評価用ボードを他国に直接的または間接的に輸出しないことに同意し、輸出に関する該当するすべての米国連邦法と規制に従うことに同意する ものとします。準拠法。本契約は、マサチューセッツ州の実体法に従い解釈されるものとします(法律の抵触に関する規則は排除します)。本契約に関するすべての訴訟は、マサチ .ーセッツ州サフォーク郡を管轄とする州法廷または連邦法廷で審理するものとし、お客様は当該法廷の人的管轄権と裁判地に従うものとします。本契約には、国際物品売買契約 に関する国連条約は適用しないものとし、同条約はここに明確に排除されるものです。